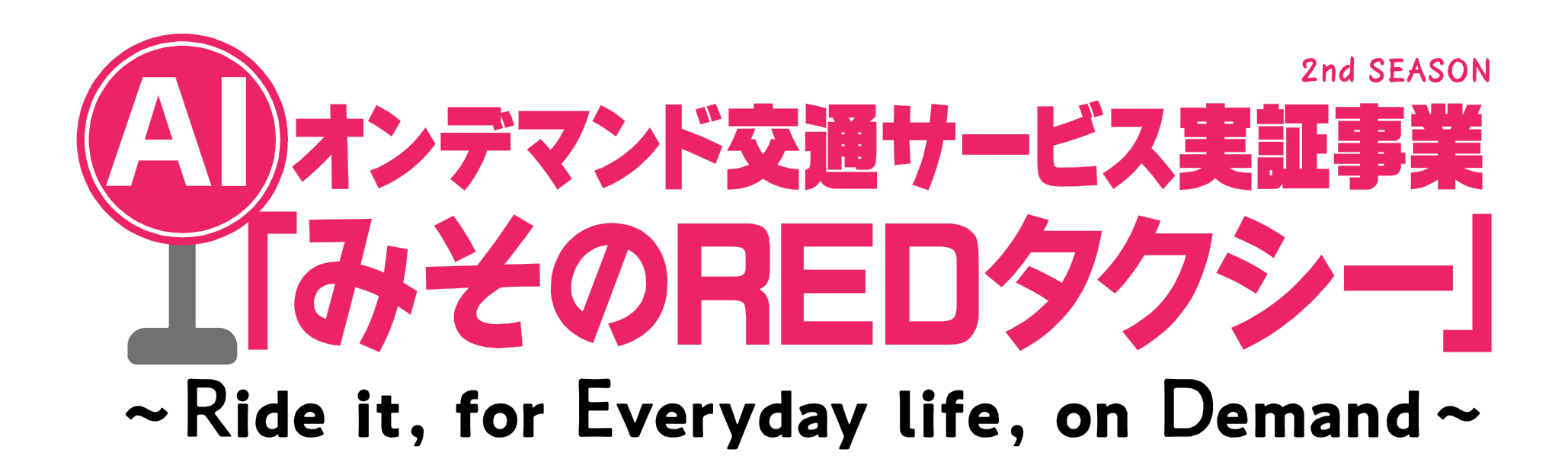

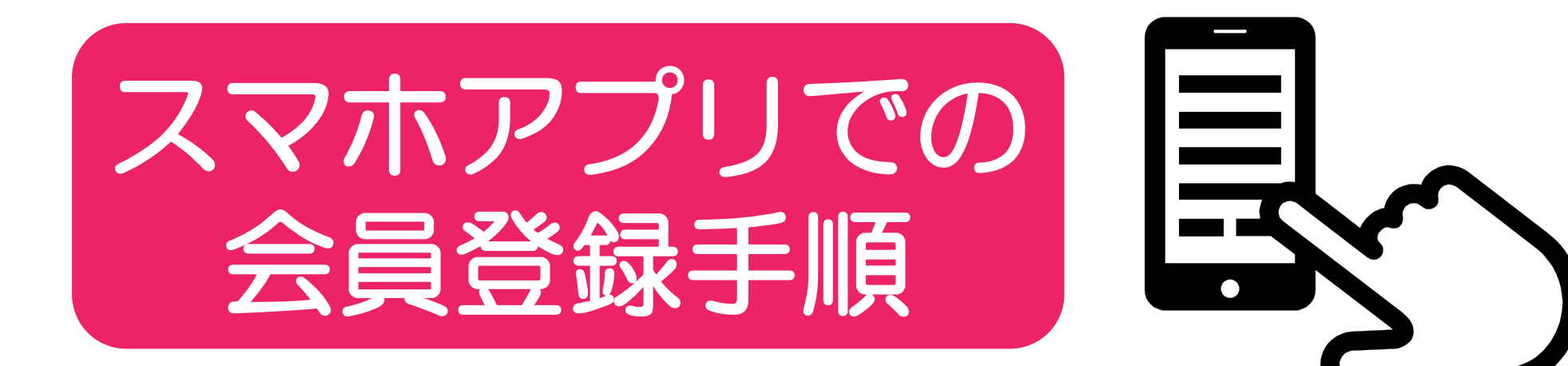

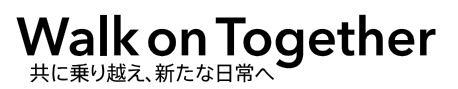

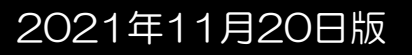

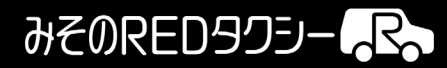

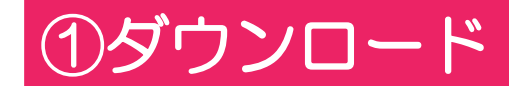

>②アプリを起動

# >③位置情報使用設定

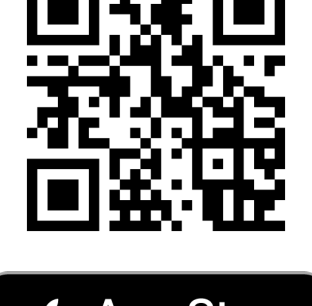

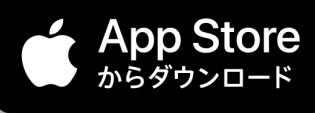

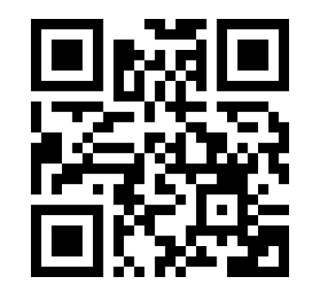

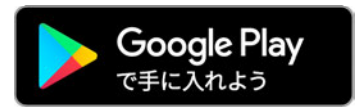

(上記QRコードを読み込み 「MOTET」アプリを ダウンロードください

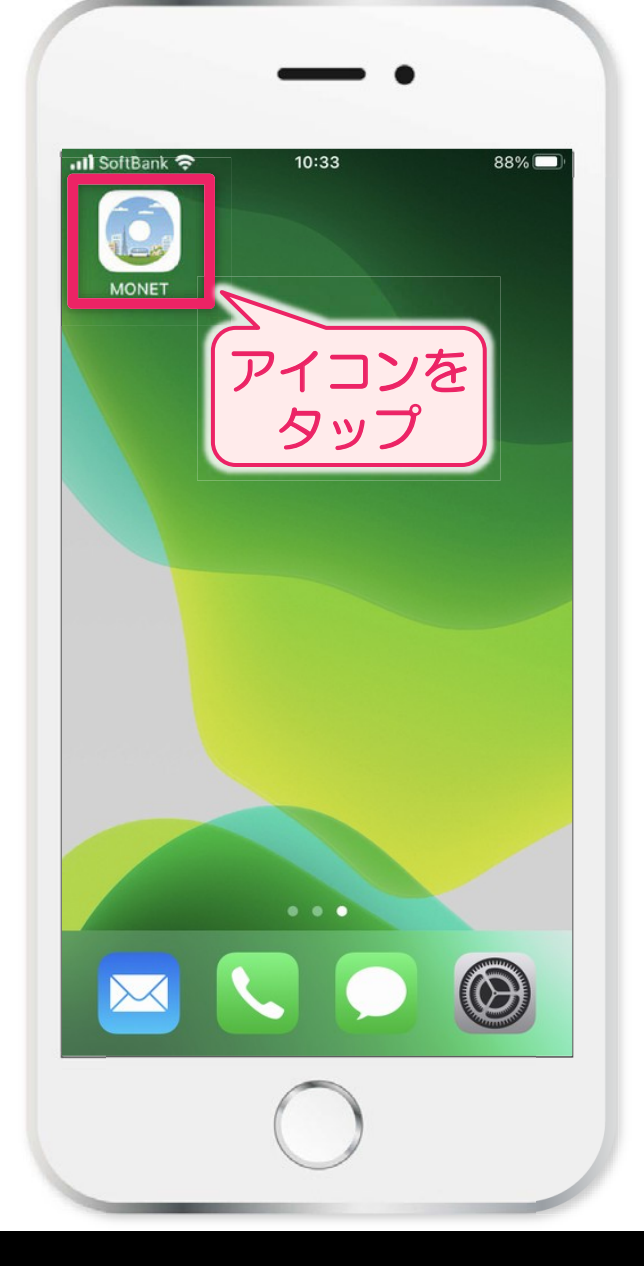

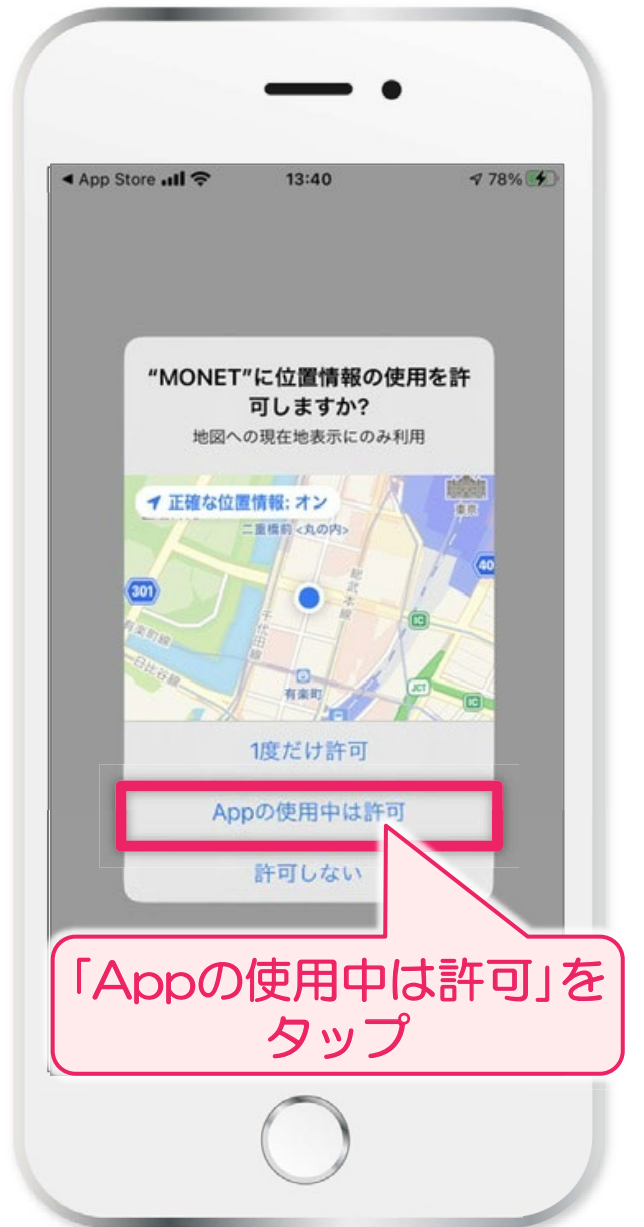

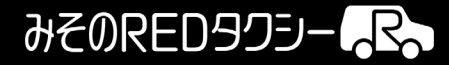

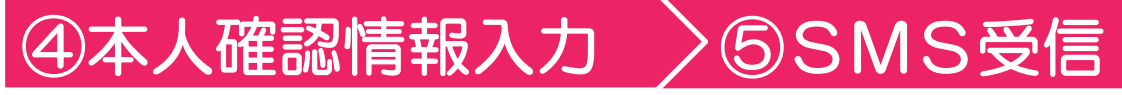

# >⑥認証コードの入力

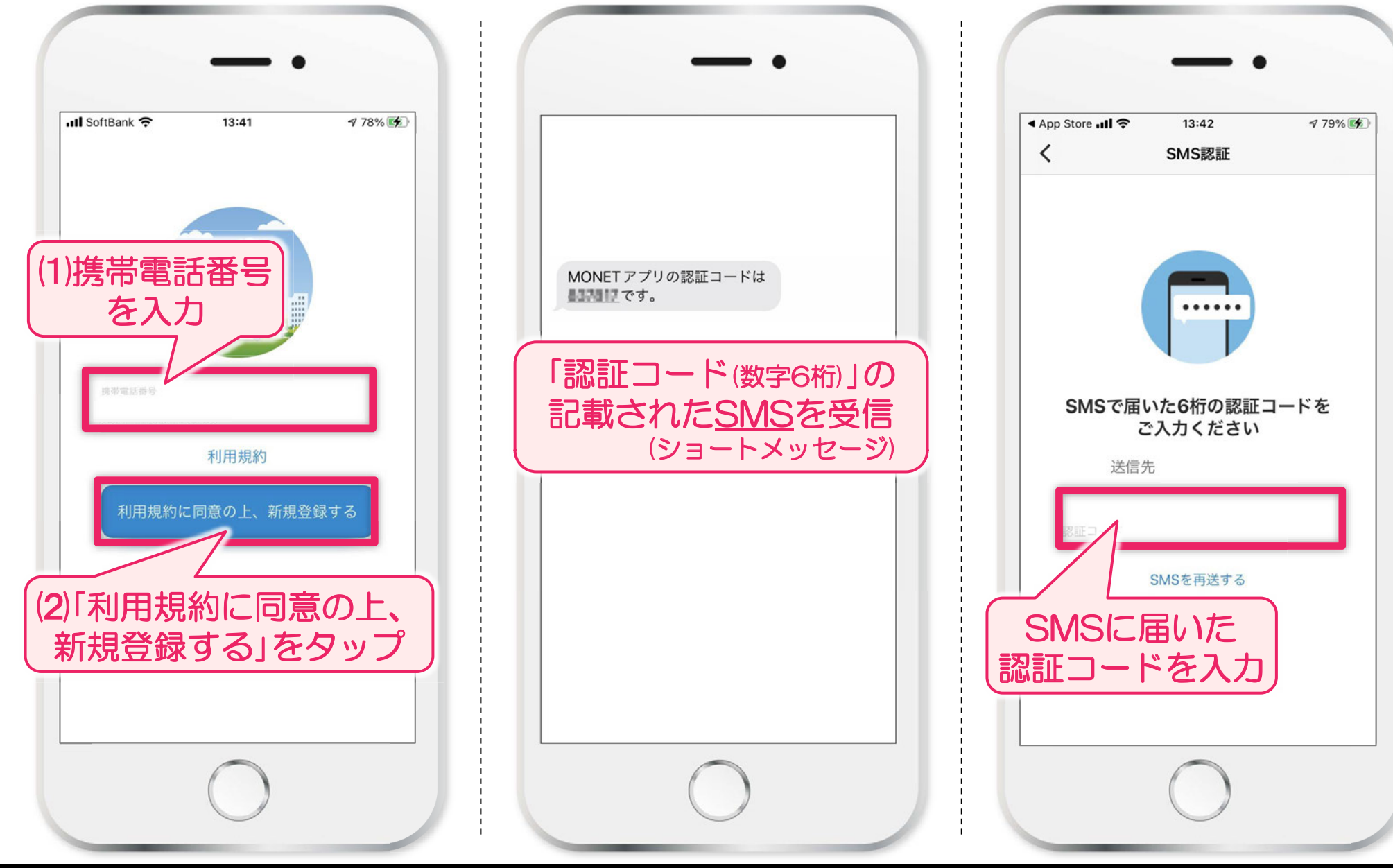

スマホアプリでの会員登録手順

### みそのREDタクシー

### ⑦登録情報の入力

## >⑧「自宅の場所」の登録【任意】

#### ※「自宅の場所」を登録すると、予約時に自宅最寄りの乗降場所を選択しやすくなります。

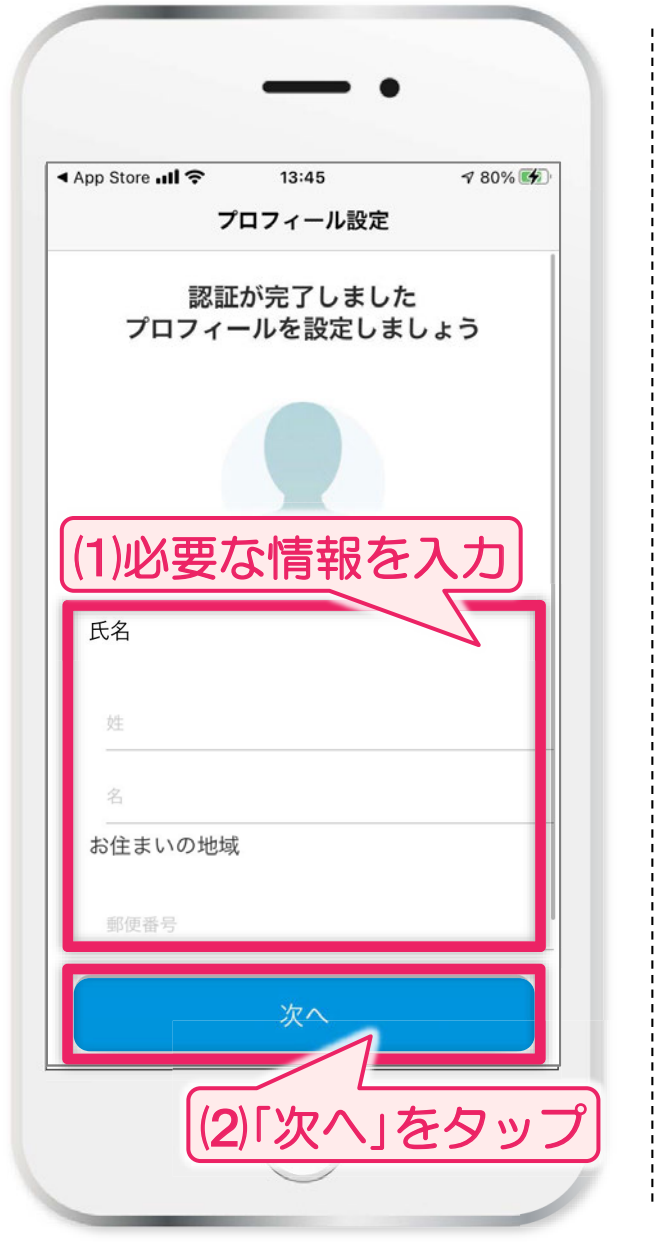

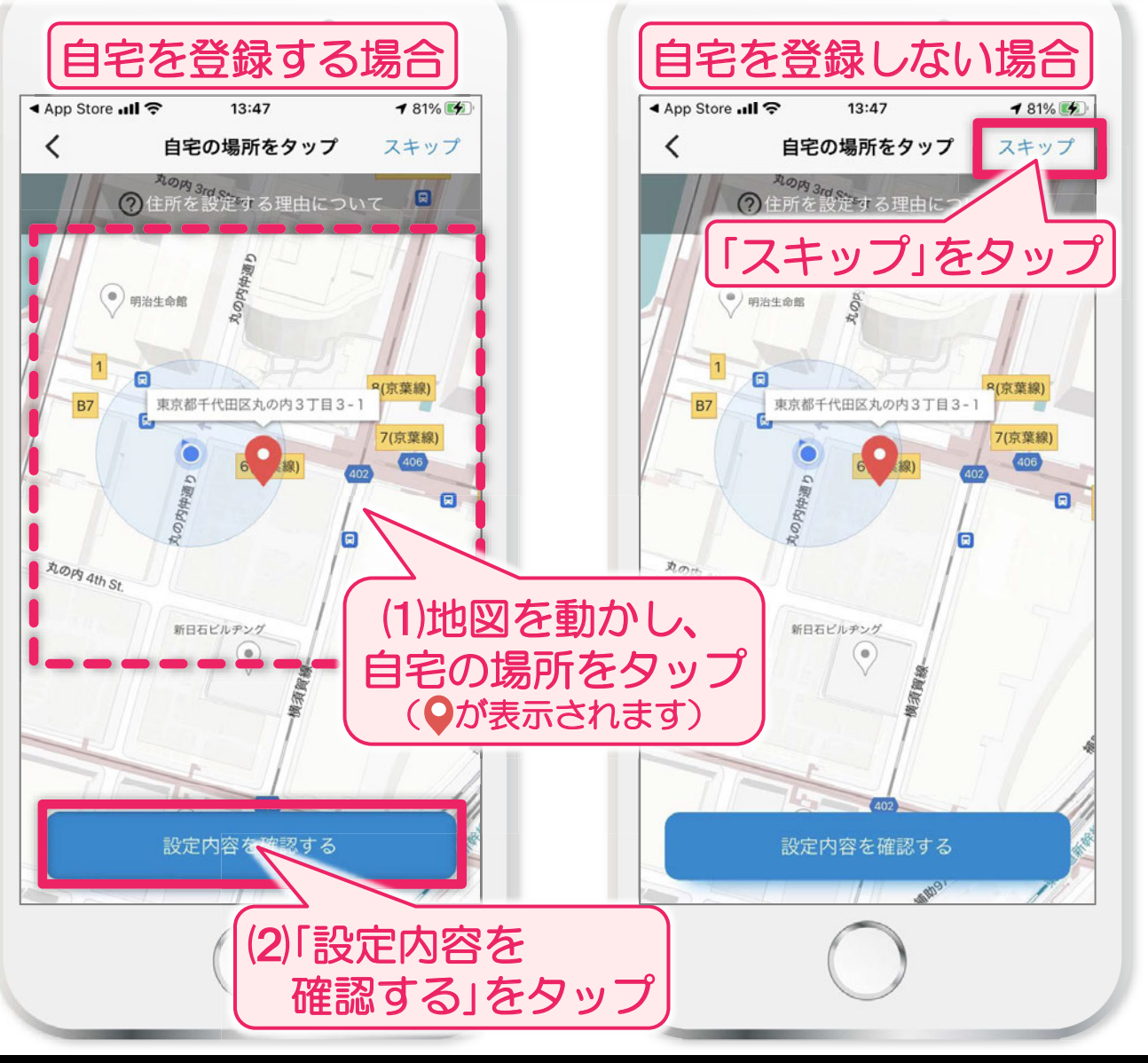

みそのREDタクシー

### ⑩登録内容の確認

## >⑪アプリ通知の設定 >

# 12利用地域の選択1

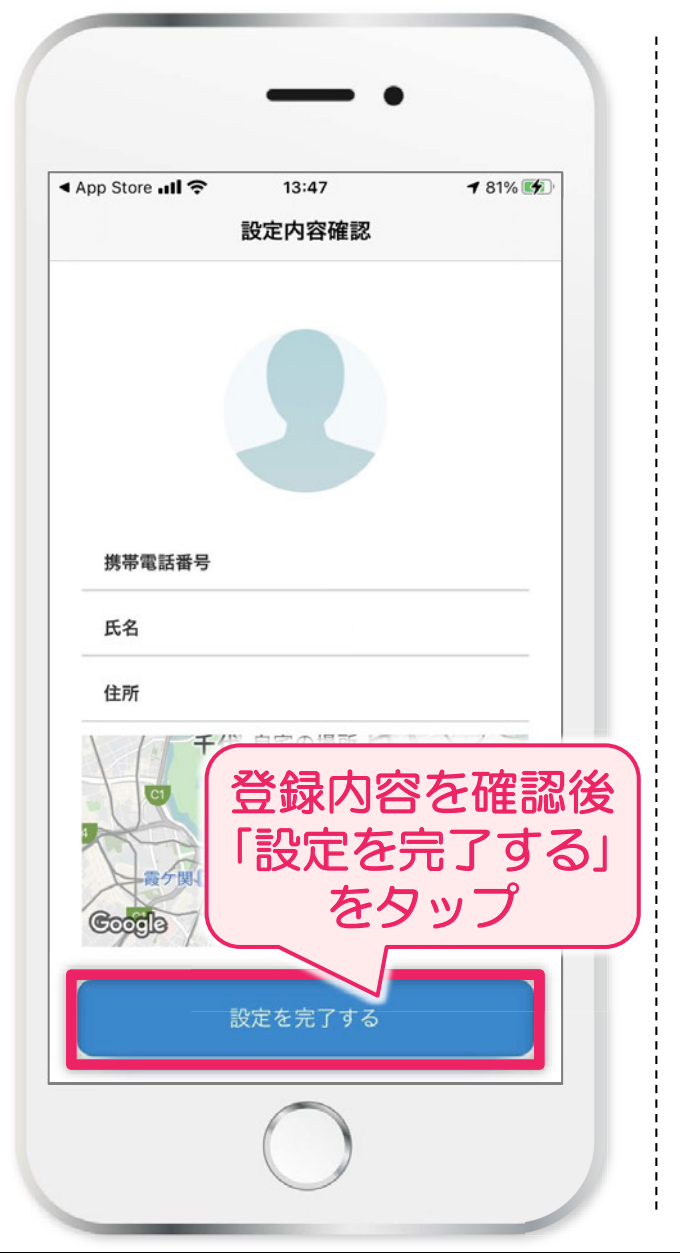

| App Stor    | re <b>111                                 </b>  | 13:47                                                         | <b>1</b> 81% 💽                | <b>*</b> |
|-------------|-------------------------------------------------|---------------------------------------------------------------|-------------------------------|----------|
| サービス提供エリア一覧 |                                                 |                                                               |                               |          |
|             | ご利用になる                                          | 地域を選択してく                                                      | <i>、</i> ださい。                 |          |
| 東京都         |                                                 |                                                               | ~                             |          |
|             | **MONET**<br>通知方法は、<br>ンパッジが利<br>通知方法は、<br>許可しな | は通知を送信<br>ろしいですか?<br>テキスト、サウンI<br>用できる可能性が<br>は"設定"で設定でき<br>い | します。<br>く、アイコ<br>みります。<br>ます。 |          |
|             |                                                 | $\bigcirc$                                                    |                               |          |

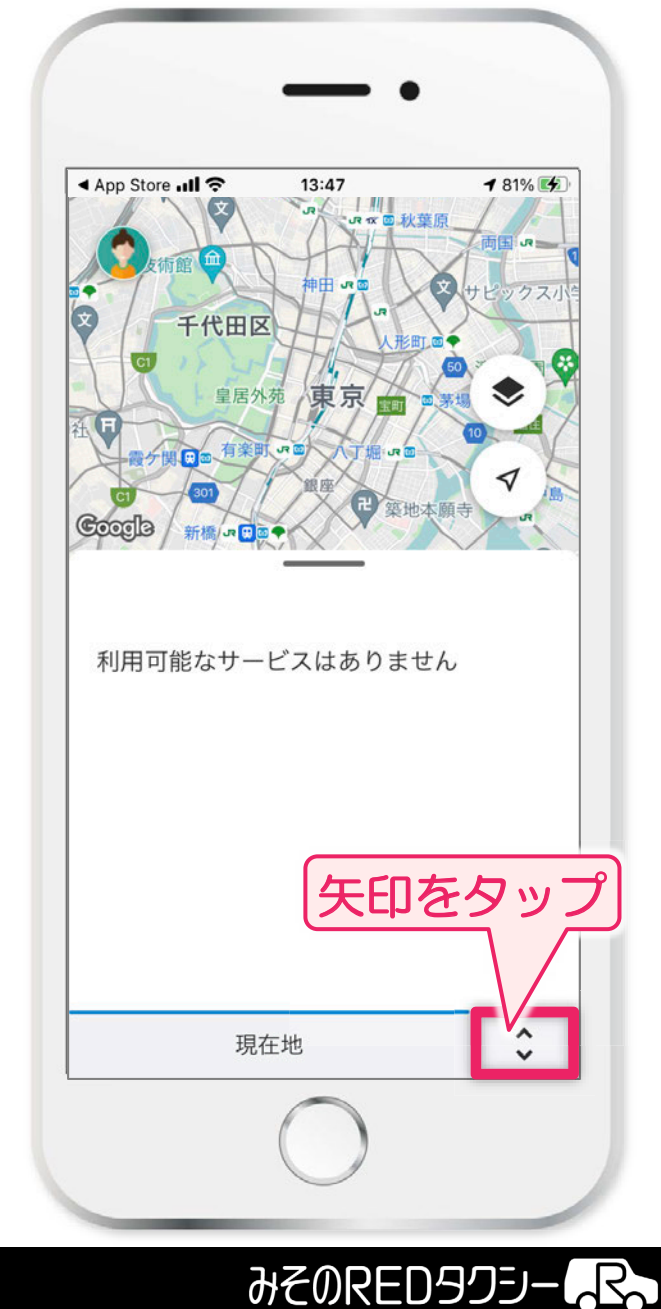

### ③利用地域の選択2 >

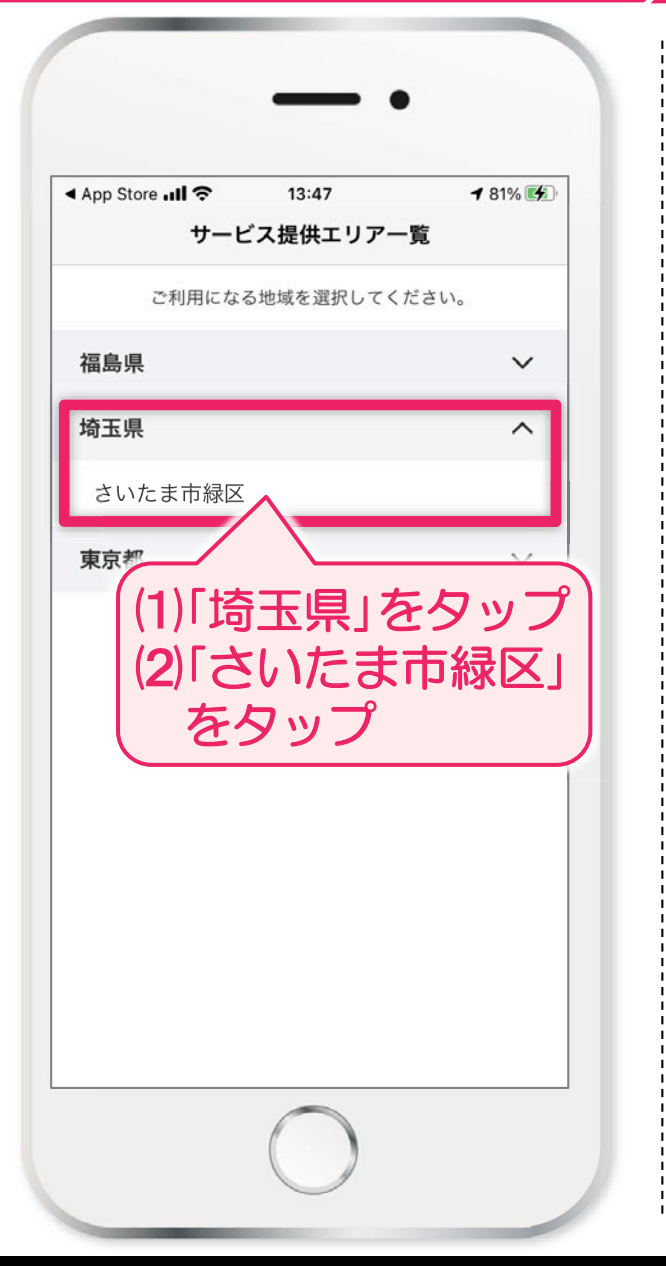

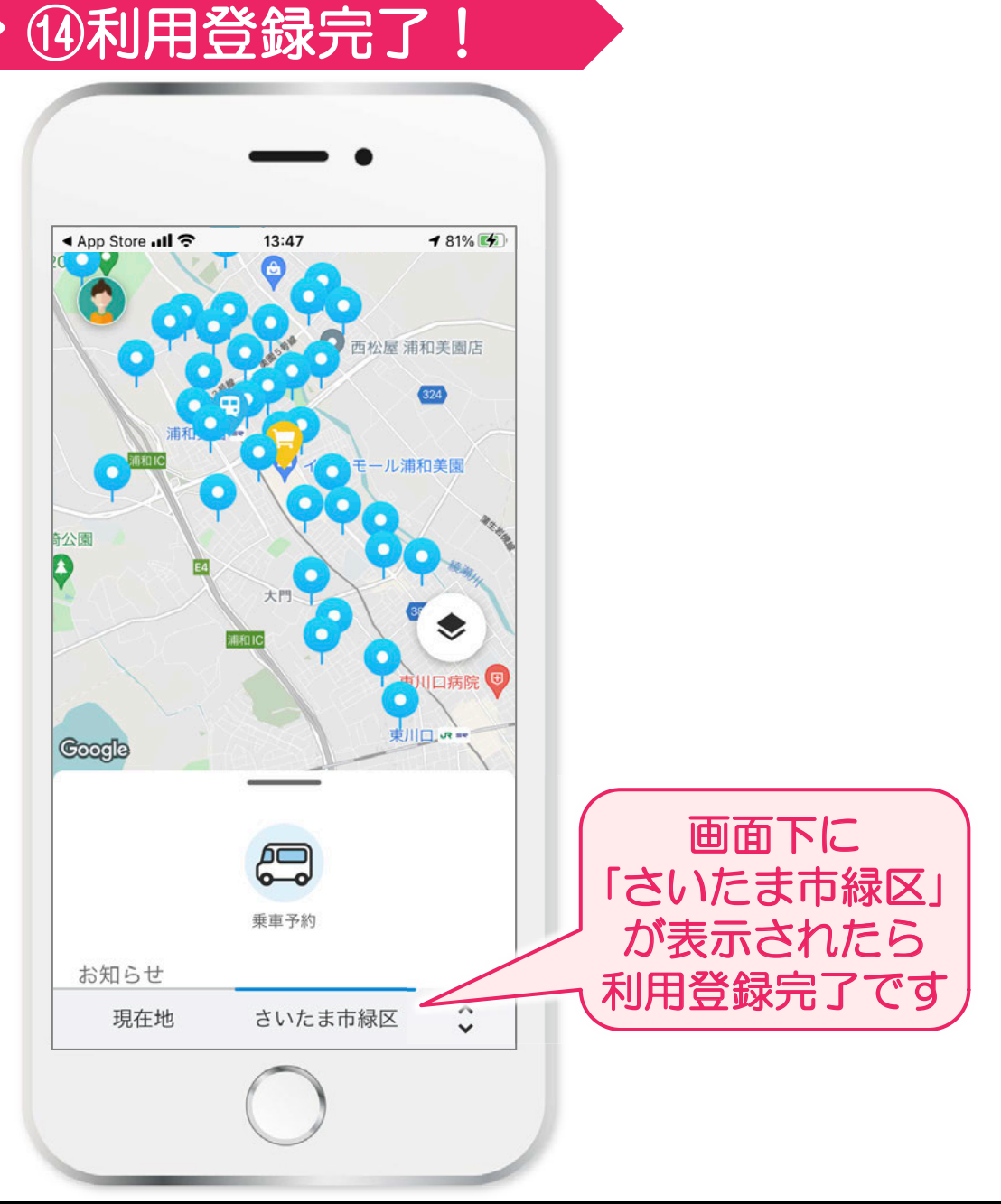

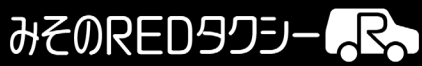